Linda York

1. Ausgabe, Oktober 2013

# Visio 2013

Grundlagen

V2013

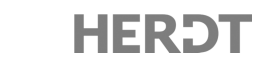

# 2 Einfache Zeichnungen erstellen

#### In diesem Kapitel erfahren Sie

- wie Sie Shapes einfügen, kopieren und löschen
- was ein- und zweidimensionale Shapes unterscheidet
- ✓ wie Sie Zeichnungen speichern, schließen, erstellen und öffnen

#### Voraussetzungen

Visio starten und beenden

# 2.1 Shapes einfügen

### Shapes auf das Zeichenblatt ziehen

 Erstellen Sie eine neue Zeichnung auf Basis einer Vorlage, z. B. der Vorlage Workflowdiagramm.
 Die Shapes der aktuellen Schablone ①

werden unten im Fenster angezeigt.

Ziehen Sie das gewünschte Shape, z. B. das Shape Problem, aus dem Fenster Shapes an die gewünschte Position auf dem Zeichenblatt.

Einzelne Shapes können Sie bei Bedarf mehrmals auf das Zeichenblatt ziehen.

#### Shapes anderer Schablonen nutzen

- Klicken Sie im Fenster Shapes auf eine andere Schablone, z. B. auf die Schablone Pfeil-Shapes ①.
- Ziehen Sie ein Shape aus dieser Schablone auf das Zeichenblatt, z. B. das Shape Einfacher Pfeil.

Über Weitere Shapes ② können Sie auf alle in Visio zur Verfügung stehenden Schablonen und Shapes zugreifen.

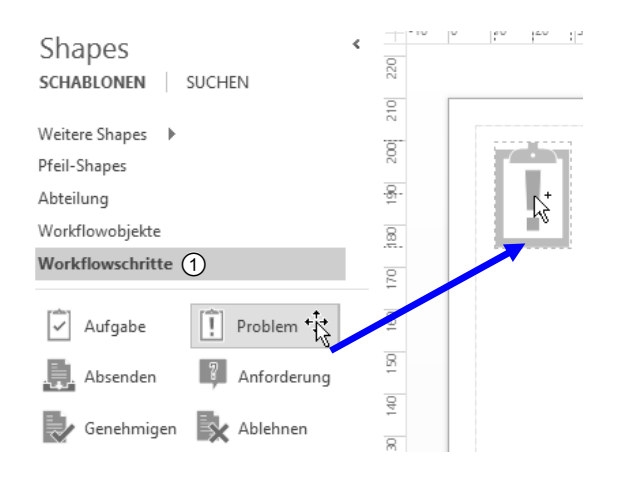

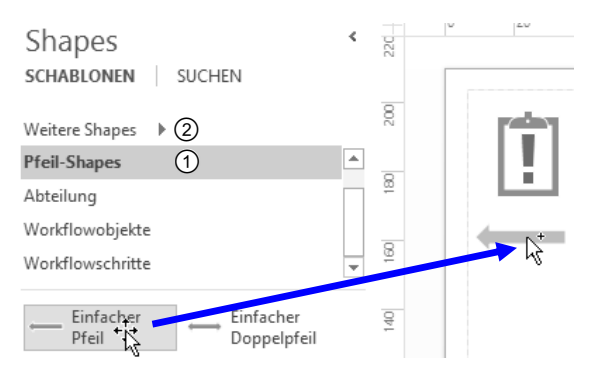

### Grundlagen zu ein- und zweidimensionalen Shapes

Visio unterscheidet zwischen zwei Arten von Shapes, die in der App als ein- und zweidimensionale Shapes bezeichnet werden. Wenn Sie ein Shape auf dem Zeichenblatt durch Anklicken markieren, erkennen Sie, um welche Art von Shape es sich handelt:

2

 Markierte eindimensionale Shapes besitzen einen grauen ① und einen weißen ② Endpunkt und zusätzlich 2 bis 4 gelbe Ziehpunkte.

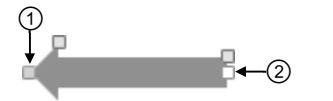

1 Change Elevibler Dfoilt

Shape "Einfacher Pfeil"

Shape "Flexibler Pfeil"

 Bei markierten zweidimensionalen Shapes wird ein Markierungsrahmen ③ angezeigt, der 8 weiße Ziehpunkte und einen Drehpunkt ④ besitzt. Zusätzlich können auch zweidimensionale Shapes gelbe Ziehpunkte aufweisen ⑤.

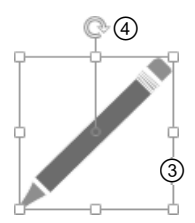

Shape "Autor"

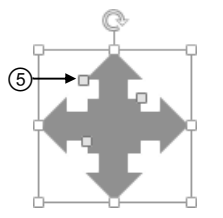

Shape "Pfeilblock in vier Richtungen"

Abhängig davon, ob Sie ein ein- oder zweidimensionales Shape markiert haben, benötigen Sie **unterschiedliche Techniken**, um die Größe bzw. den Drehwinkel des entsprechenden Shapes anzupassen.

Wenn Sie mit der Maus auf einen Ziehpunkt zeigen, wird eine QuickInfo mit einer kurzen Beschreibung des entsprechenden Ziehpunkts eingeblendet.

Zeigen Sie mit der Maus auf ein zweidimensionales Shape, werden Auto-Verbinden-Pfeile <sup>®</sup> eingeblendet. Wie Sie diese nutzen können, erfahren Sie im Abschnitt 6.3.

# 2.2 Position, Größe und Form von Shapes anpassen

### Shapes auf dem Zeichenblatt verschieben

• Ziehen Sie das Shape an die neue Stelle.

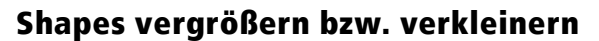

### **Eindimensionale Shapes**

- ▶ Klicken Sie auf das Shape, um dessen Ziehpunkte einzublenden.
- Um die Länge des Shapes zu ändern, ziehen Sie einen Endpunkt ① horizontal in die gewünschte Richtung.

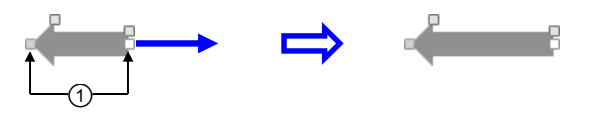

### **Zweidimensionale Shapes**

• Klicken Sie auf das Shape, um dessen Ziehpunkte einzublenden.

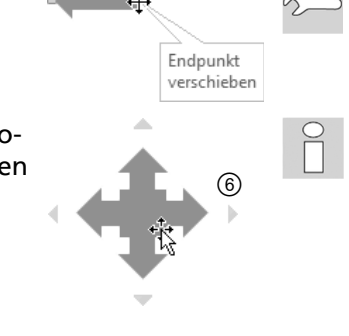

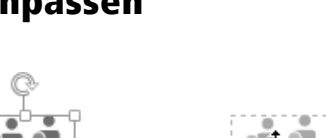

2

Ziehen Sie einen der vier Eckziehpunkte in die gewünschte Richtung.

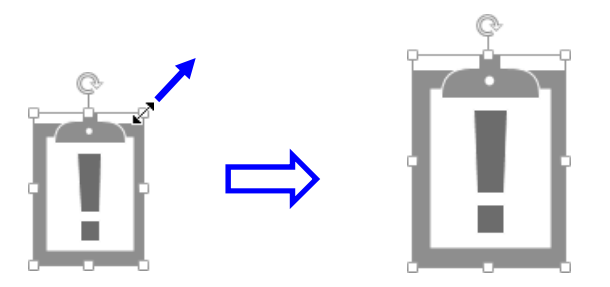

 $\sim$ 

Sie können die Länge eines eindimensionalen Shapes bzw. die Breite und Höhe eines zweidimensionalen Shapes auch exakt definieren. Klicken Sie hierzu das Shape an und klicken Sie anschließend im Register ANSICHT, Gruppe Anzeigen, auf Aufgabenbereiche. Wählen Sie in der geöffneten Liste den Eintrag Größe und Position und geben Sie die gewünschten Werte im eingeblendeten Aufgabenbereich ein.

| GRö  | Anfang X | 107,6316 mm |       | GRö  | х           | 159 mm      |
|------|----------|-------------|-------|------|-------------|-------------|
| 3E U | Anfang Y | 140 mm      |       | BE U | γ           | 172,5 mm    |
| NDF  | Ende X   | 84 mm       |       | IND  | Breite      | 18 mm       |
| liso | Ende Y   | 140 mm      | C.    | POSI | Höhe        | 25 mm       |
| FIO  | Länge    | 23,6316 mm  |       | TIO  | Winkel      | 0 grad      |
| -    | Winkel   | 180 grad    |       | -    | Drehbez Pos | Mitte-Mitte |
| ×    | Höhe     | 0 mm        | רוובן | ×    |             |             |

### **Shapes drehen**

Bei eindimensionalen Shapes ziehen Sie einen Endpunkt ① und bei zweidimensionalen Shapes ziehen Sie den Drehpunkt ② in die gewünschte Richtung.

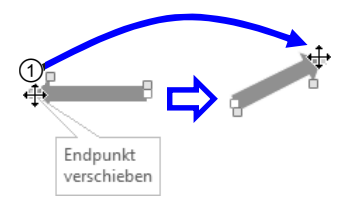

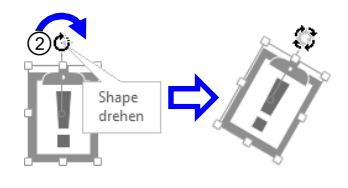

Um ein- und zweidimensionale Shapes in 90°-Schritten zu drehen, klicken Sie im Register *START* in der Gruppe *Anordnen* auf *Positionieren* und zeigen Sie auf *Shapes drehen*. Wählen Sie anschließend in der rechts abgebildeten Liste den gewünschten Eintrag.

<u>Rechtsdrehung</u> 90 Grad

- Linksdrehung 90 Grad
- <u>V</u>ertikal umdrehen
- <u>H</u>orizontal spiegeln

### **Die Form von Shapes anpassen**

Bei allen Shapes, die gelbe Ziehpunkte besitzen, lässt sich deren Form bei Bedarf anpassen.

> Ziehen Sie den entsprechenden gelben Ziehpunkt in die gewünschte Richtung.

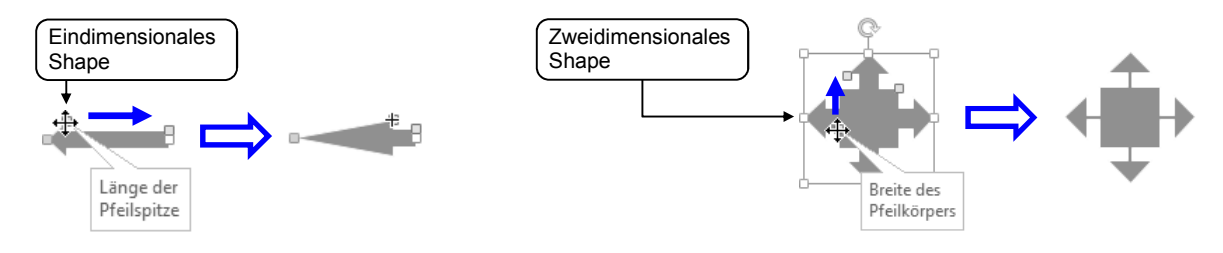

# 2.3 Shapes kopieren und löschen

### **Shapes kopieren**

### Variante 1

► Halten Sie Strg gedrückt und ziehen Sie das zu kopierende Shape auf die gewünschte Stelle auf dem Zeichenblatt.

### Variante 2

- Klicken Sie das zu kopierende Shape an.
- Klicken Sie im Register START in der Gruppe Zwischenablage auf Kopieren.
   Alternative: Strg C
- Klicken Sie im Register START in der Gruppe Zwischenablage auf den oberen Bereich der Schaltfläche Einfügen.
   Alternative: [Strg] [V]

## Shapes löschen

▶ Klicken Sie auf das Shape, um es zu markieren, und betätigen Sie Enff).

# 2.4 Aktionen rückgängig machen

### Letzte Aktion rückgängig machen

Visio erlaubt es, die letzten durchgeführten Arbeitsschritte zu widerrufen. Sollten Sie beispielsweise versehentlich ein Shape gelöscht haben, können Sie diese Aktion wieder rückgängig machen.

Klicken Sie in der Symbolleiste für den Schnellzugriff auf 
 Alternative: Strg Z

### Mehrere Aktionen rückgängig machen

Klicken Sie mehrfach auf so der betätigen Sie mehrmals
 Strg Z.

oder Klicken Sie auf den Pfeil neben ᠫ und wählen Sie im geöffneten Feld durch Markieren die Anzahl der Aktionen, die rückgängig gemacht werden sollen.

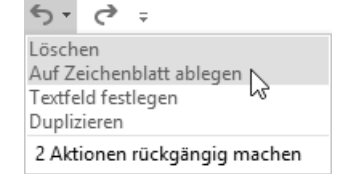

## Rückgängig gemachte Aktionen wiederherstellen

Klicken Sie (mehrfach) in der Symbolleiste für den Schnellzugriff auf 
 Alternative: (mehrfach) (Strg) (Y)

Die Wiederherstellen-Funktion steht nur zur Verfügung, wenn nach der Zurücknahme von Aktionen keine Eingabe erfolgte oder kein weiterer Befehl ausgeführt wurde.

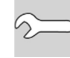

Mit *Alle anordnen* ① können Sie die momentan geöffneten Zeichnungen so anordnen, dass sie alle im Visio-Fenster sichtbar sind.

### Variante 2

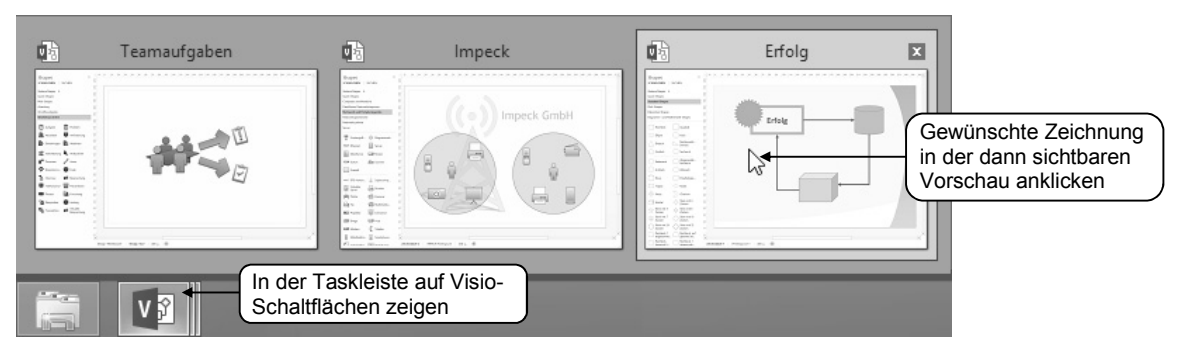

# 2.7 Schnellübersicht

| Sie möchten                                   |                                                                                                    |  |  |
|-----------------------------------------------|----------------------------------------------------------------------------------------------------|--|--|
| ein Shape auf dem Zeichenblatt<br>einfügen    | Neue Zeichnung erstellen, Shape aus dem Fenster<br>Shapes auf das Zeichenblatt ziehen                                              |  |  |
| Shapes anderer Schablonen nutzen              | Gewünschte Schablone im Fenster Shapes anklicken                                                                                   |  |  |
| ein Shape auf dem Zeichenblatt<br>verschieben | Shape an die neue Stelle ziehen                                                                                                    |  |  |
| ein Shape vergrößern bzw.<br>verkleinern      | Shape anklicken, graue bzw. weiße Ziehpunkte in<br>die gewünschte Richtung ziehen                                                  |  |  |
| ein Shape drehen                              | Shape anklicken, Endpunkt bzw. Drehpunkt in die<br>gewünschte Richtung ziehen                                                      |  |  |
| die Form eines Shapes anpassen                | Shape anklicken, entsprechenden gelben Ziehpunkt<br>in die gewünschte Richtung ziehen                                              |  |  |
| ein Shape kopieren                            | Strg) gedrückt halten und zu kopierendes Shape andie gewünschte Stelle des Zeichenblatts ziehen oderShape anklicken Strg €, Strg ♥ |  |  |
| ein Shape löschen                             | Shape anklicken, Entf                                                                                                    |  |  |
| eine Aktion rückgängig machen                 | Symbolleiste für den Schnellzugriff, 🕤 oder Strg Z                                                                                 |  |  |
| rückgängig gemachte Aktionen wiederherstellen | Symbolleiste für den Schnellzugriff, 🖻 oder Strg 🍸                                                                                 |  |  |
| den letzten Befehl wiederholen                | Symbolleiste für den Schnellzugriff, ೮ oder Strg 🍸                                                                                 |  |  |
| eine Zeichnung speichern                      | Register DATEI, Speichern unter oder Symbolleiste<br>für den Schnellzugriff, 료 oder Strg S                                         |  |  |
| eine Zeichnung schließen                      | ×                                                                                                    |  |  |

| Sie möchten                              |                                                                                                    |  |  |  |  |
|------------------------------------------|----------------------------------------------------------------------------------------------------|--|--|--|--|
| eine neue Zeichnung erzeugen             | Register DATEI, Neu, gewünschte Vorlage doppelt<br>anklicken oder Strg N                                    |  |  |  |  |
| eine Zeichnung öffnen                    | Register DATEI, Öffnen                                                                                      |  |  |  |  |
| zwischen geöffneten Zeichnungen wechseln | Register ANSICHT, Gruppe Fenster, Fenster wechseln<br>oder in der Taskleiste auf Visio-Schaltflächen zeigen |  |  |  |  |

# 2.8 Übung

### Eine einfache Zeichnung erstellen

| Level         |                                                                                                    | Zeit      | ca. 15 min |
|---------------|----------------------------------------------------------------------------------------------------|-----------|------------|
| Übungsinhalte | <ul> <li>Shapes auf dem Zeichenblatt einfügen</li> <li>Shapes anderer Schablonen nutzen</li> <li>Größe, Drehwinkel und Form von Shap</li> <li>Shapes kopieren und verschieben</li> </ul> | es ändern |            |
| Übungsdatei   |                                                                                                    |           |            |
| Ergebnisdatei | Teamdiagramm-E                                                                                                    |           |            |

- Erstellen Sie eine neue Zeichnung auf Basis der Vorlage Workflowdiagramm.
- ② Ziehen Sie die folgenden Shapes aus der Schablone Workflowschritte auf das Zeichenblatt: Besprechung, Problem und Aufgabe.
- ③ Wechseln Sie zur Schablone *Pfeil-Shapes* und ziehen Sie das Shape *Moderner Pfeil* auf das Zeichenblatt.
- (4) Vergrößern Sie das Shape Besprechung.
- ⑤ Drehen Sie das Shape Problem etwas nach links und das Shape Aufgabe etwas nach rechts.
- ⑥ Ändern Sie das Shape Moderner Pfeil so, dass es ungefähr so aussieht wie der linke Pfeil auf der oberen rechten Abbildung (vergrößern, Form ändern, drehen).
- ⑦ Kopieren Sie das Shape Moderner Pfeil und drehen Sie die Kopie vertikal (Register START, Gruppe Anordnen, Positionieren - Shapes drehen).

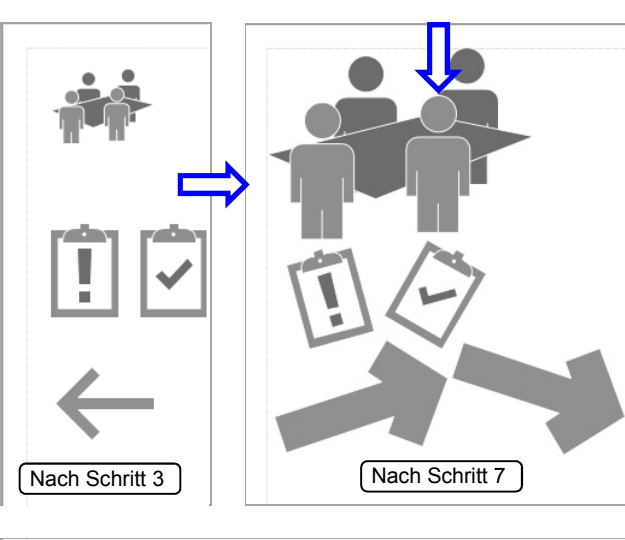

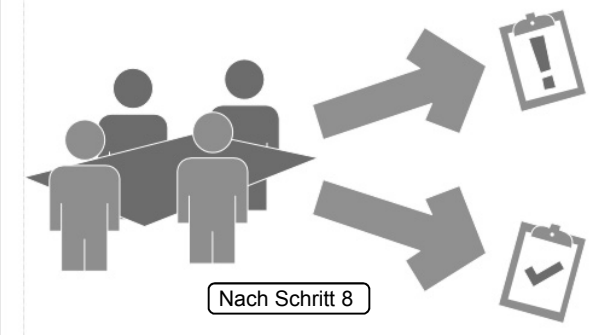

- (8) Positionieren Sie die Shapes wie in der letzten Abbildung.
- (9) Speichern Sie die Zeichnung unter dem Namen Teamdiagramm-E.